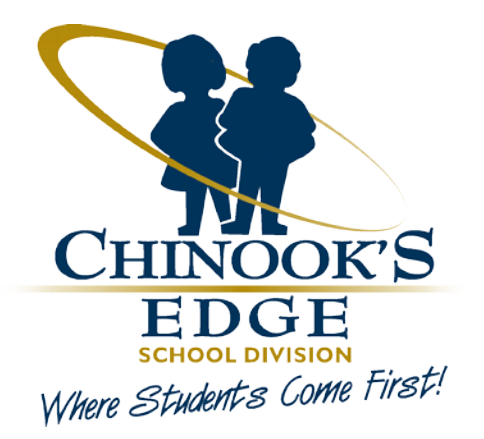

# Field Trip Process Principal's Offices – How to Guide

Chinook Edge School Division No. 73 Online Field Trip Process

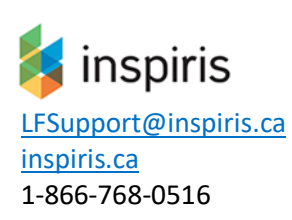

Chinook's Edge School Division 73

March 13, 2019

# **CONTENTS**

| Principal & School Administrators How to Guide2            |
|------------------------------------------------------------|
| Overall Process Flow2                                      |
| Access to Field Trip Forms, Tasks and Documents3           |
| Field Trip Request Submitted4                              |
| Initial Approvals Principal, Superintendent4               |
| Initial Approval and Fees5                                 |
| Parent Consent and Medical Forms Process5                  |
| Waiting for Trip Date Forms can be updated6                |
| Final Trip Approval6                                       |
| Field Trip Decision7                                       |
| Postponed Trips7                                           |
| Cancelled Trips8                                           |
| Trip Complete8                                             |
| Shared Principal Office Mailbox9                           |
| Special Groups – School Teams; Extracurricular Activities9 |
| School View of Trip Documents                              |
| Field Trip Naming Conversion12                             |
| Manual Consent & Medical Form Process12                    |
| Resending Consent & Medical Form Process13                 |
| Updating Student Wait List Status14                        |

# **Principal & School Administrators How to Guide**

# **Overall Process Flow**

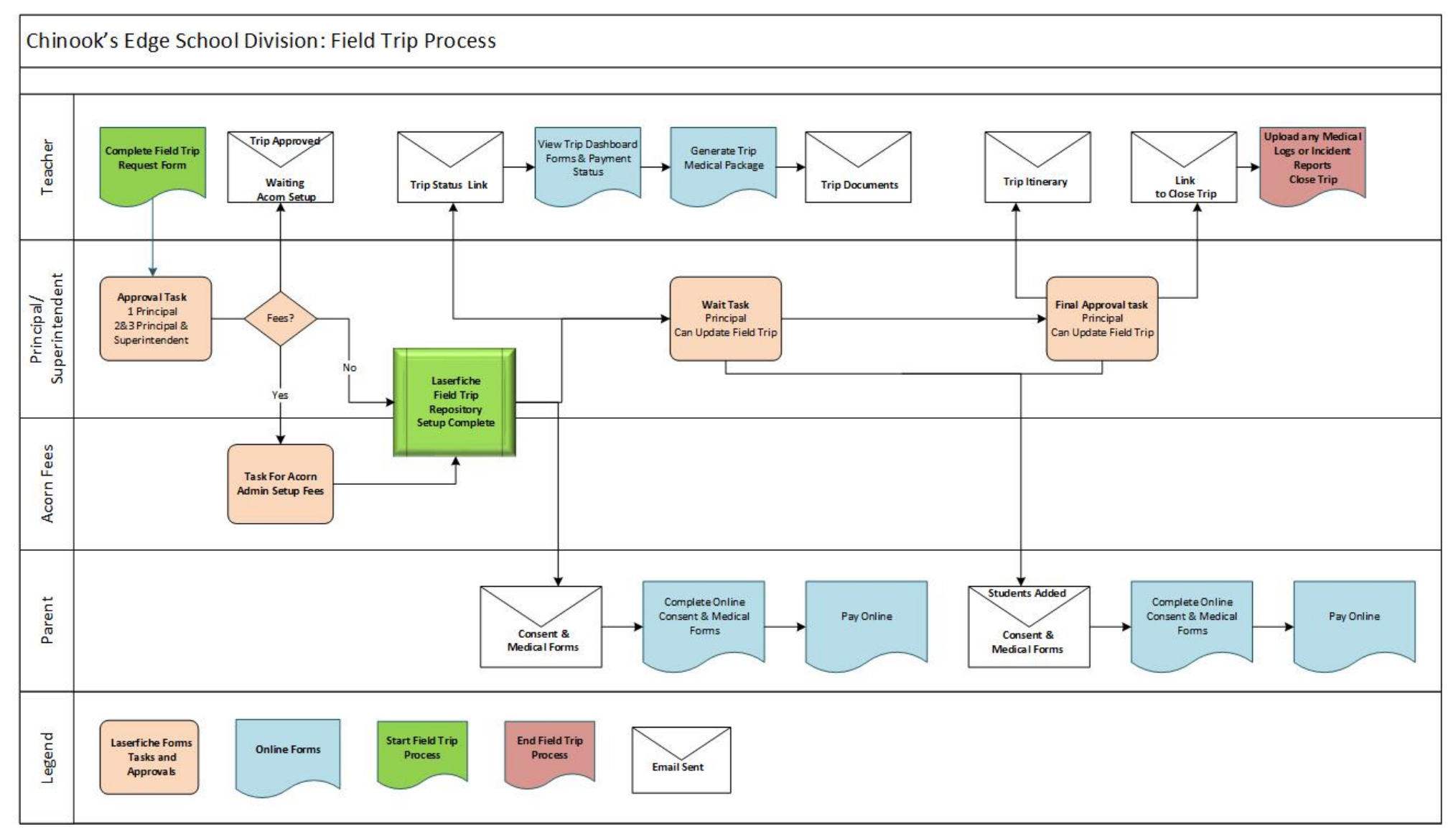

# Access to Field Trip Forms, Tasks and Documents

### Access Online Field Trip Forms

- For Teachers <u>https://records.cesd73.ca/Forms/form/Landing?friendlyname=teachers</u>
- For Principal Office <u>https://records.cesd73.ca/Forms</u>

### User Accounts for School

The Principal Office and Shared Teacher Users accounts are specific for each school within the Chinooks Edge School Division

- Shared Teacher Account ---> School Abbreviation-Teachers
- Principal Office Account ----> CESD\School Abbreviation-principaloffice

The Password will be given to the Principal at the School; the Office Administrator will share with the Teachers. **Please note the password cannot be changed.** 

| Sign In                                    |                             |
|--------------------------------------------|-----------------------------|
| Username                                   |                             |
|                                            |                             |
| Password                                   | Sign in to CESD             |
| Remember me                                | olgi in to clob             |
| Sign in                                    | User name                   |
| Version 10   Copyright 2012-2017Laserfiche | CESD\Principal Office Login |
|                                            | Password                    |
|                                            |                             |
|                                            | Options                     |
|                                            | Windows authentication      |

### Access Field Trip Documents

- <u>https://records.cesd73.ca/laserfiche</u>
- Log into the Repository with the Principal Office account
- The Repository contains all saved documentation from Teachers, Principal and Parents/Guardians for field trips as forms are completed.

Do not use the back arrow  $\leftarrow$  in the task pane to maneuver through the field trip form. Use the "previous" and "next" buttons on the bottom of each page on the form.

Passwords cannot be changed.

# Field Trip Request Submitted

The Trip Leaders (Teachers) complete and submit the Field Trip Request form online.

### Initial Approvals Principal, Superintendent

Field trips are initially approved by the School Principal and then the Superintendent and/or School Board based on the field trip category.

### Based on Field Trip Category

#### Category 1 – Principal only Approval

**The application is due at least 2 weeks prior to the trip departure date**, the field trip is within Alberta, is 4 Days or less, with a per student cost less than \$500.

### **Category 2 – Principal and Superintendent Approval**

With Principal Approval, the trip is submitted to the Superintendent for approval **at least 2 months prior to the trip departure date**, is within Alberta or in Canada but outside of Alberta, more than 4 days and a per student cost greater than \$500.

### Category 3 – Principal and Superintendent Approval (The Board will be informed of approved trips)

Approval from the Principal, submitted to the Superintendent **at least 6 months prior to the trip departure date**. The Field Trip Leader will submit specific documents at least 1 month prior to the departure. International field trips to any location other than the continental United States will not be considered for approval. Kindergarten to Grade 8 school students are not normally eligible to participate in Category 3 trips.

### Principal Office Initial Approval

The Principal Office shared mailbox receives an email notification when a new trip is submitted for initial approval. Links within the email opens the field trip request form for review and approval.

The Principal Office initial approval task is also accessible in the forms inbox, My Tasks assigned.

| Thu 11/2/2017 3:59 PM<br>cesd-forms-noreply@cesd73.ca<br>Field Trip has been submitted for INITIAL Approval                                                                                                    | Inbox Start Process Reports Design Manage Monitor                                                                                                    |
|----------------------------------------------------------------------------------------------------|----------------------------------------------------------------------------------------------------|
| Field Trip Request for Review<br>Trip Name: Science Center<br>Trip Date(s): 11/8/2017<br>Submitted by: Tammy Teacher<br>Click link below to view the Field Trip Application submission in a Web browser.<br>After reviewing, you can make your approval decision.<br>Automated Email from Online Field Trip's Forms<br>Chinook's Edge School Division 73 | My Tasks         Assigned       Available         Completed         Q       Search tasks         Process name       Task name         Today (2017-11-02) (1) |
| <u>Click here to open this task in Forms.</u>                                                                                                    | Field Trip Request       Principal Approval         Science Center - Field Trip Request 8616: La                                                             |
|                                                                                                    | Field Trip Request Swimming Lessons - Field Trip Request 8599                                                                                                |

Trips without fees: will be sent to parents after principal approval

*Trips with fees*: will be sent to the Finance Team for fees to be set up. This may take two days. Once the fees are approved and set up, parents will receive an email.

| Principal Approval<br>cience Center - Field Trip Request 8                                          | 516: Laserfiche Consultant                                                                                                    |
|----------------------------------------------------------------------------------------------------|----------------------------------------------------------------------------------------------------|
| Field Trip Approval                                                                                 |                                                                                                    |
| Based on the information that the                                                                   | Field Trip Leader has provided and my judgement that this field trip complies with<br>Id Trip Approval, this field trip is approved with the following conditions:                                                                                        |
| 1 That the Field Trip Leade                                                                         | r immediately report to the Principal if as they plan the field trip, they have any reason                                                                                                    |
| emergen , and whe<br>changes to the itinerary a<br>3. That the trip may be can<br>are not being met | re the well-boars, carefuls, parents and stam source of may be in jeopardy<br>i.e. to be reported to the principal as soon as is particularly possible<br>selled, at any time, if in my judgement any of the conditions, listed in point 1 of this letter |
| Comments                                                                                            | Enter any comments regarding decision here                                                                                                    |
|                                                                                                    |                                                                                                    |
|                                                                                                    | Approve Reject                                                                                                    |

Before approval, the Principal Office can review the field trip request form. The form can be navigated by selecting the Previous and Next button at the bottom of each page. For initial approval, the Principal Office can Approve or Reject the trip request. Comments entered in the comment box will be included in the notification sent to the trip leader. Rejected trip requests are returned to the shared teacher account, where the teacher can **update and resubmit or cancel** the field trip request. Once initial approval is complete, the field trip is setup with fees (if the trip has fees) and the trip folder is created within the schools document repository.

# Initial Approval and Fees

### Fee Setup in Rycor (Acorn)

The Rycor (Acorn) administrators at Chinook's Edge School Division will setup field trip fees based on the trip information after the Principal and/or Superintendent's initial approval. Once the fees are setup in Rycor (Acorn), the teacher is notified by email and receives a link in the email to the **trip status report** to track completion of consent forms and fee payments.

### Field Trip Folder Setup

After the initial approval is complete, a trip folder is created within the school field trip folder in the Laserfiche repository. The Field Trip Request form is saved in the trips folder along with all the Consent and Medical forms completed by parents/guardians. All documents saved can be viewed by the Principal office. See the School View of the Documents Section.

### Parent Consent and Medical Forms Process

The Consent and Medical forms are emailed to parents/guardians using **the Guardian email addresses** obtained from PowerSchool. Copies of all emails sent by the field trip process are also sent to the Principal Office Shared Mailbox. The Principal Office can forward emails to Parent/Guardian's or print a paper form if needed. **All Parent/Guardian emails are unique for a specific field trip and student and cannot be shared.** 

To Re-Send an individual consent email - please see the section on Re-sending Consent & Medical Forms.

The Teacher will receive emails for students where the Parent/Guardian email address is missing or incorrectly entered, so the school can forward a copy of the unique email to the correct email address.

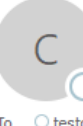

Wed 3/7/2018 12:43 PM

CESD-Workflow-Noreply@CESD73.ca

Guardian/Parent Missing or Invalid Email Address

• • testdevelopment

# Waiting for Trip Date Forms can be updated

**Prior to Final Approval**, the Principal Office can update the information on the trip form while waiting for the trip date. The number of days a form waits before it proceeds to final approval by Principal/Superintendent is based on the trip category.

The Principal office can add additional classes or individual students to the trip, however, if additional students are added, only parents of students added will receive consent emails with any updated information on the form. Once Final Approval has been given the trip information cannot be changed.

NOTE: when the field trip form is updated:

- Current Parents/Guardians do not receive an updated email with changes
- Only specific Information is sent in the parent consent form about the trip
- All other field trips are updated and saved on the form document within the repository

Trip information included in Parent Consent and Medical Forms:

- Trip Name
- Trip Date
- Due Date (for consent forms)
- Parent Letter
- Hazard List
- High Risk Activity.

Start Process Monitor Inbox Reports Design Manage My Tasks Assigned Available Completed **Q** Search tasks Ŧ Task name T Process name Waiting for Trip - can update Field Trip . Field Trip Request Science Center - Field Trip Request 8616: La.. Yesterday (1) **Review Field Trip - Final Approval** Field Trip Request Swimming Lessons - Field Trip Request 8599..

| Field Trip Request | Review Field Trip - Final Approval         |
|--------------------|--------------------------------------------|
| Held Hip Kequest   | Swimming Lessons - Field Trip Request 8599 |

# Final Trip Approval

The Final Field Trip Approval is based on the trip category as outlined below

| Field Trip Category | Days before trip – Final Approval sent to                               |
|---------------------|-------------------------------------------------------------------------|
| Category 1          | 2 days before trip Final Approval is sent to the Principal Office       |
| Category 2 & 3      | 30 days before trip Final Approval is sent to the Superintendent Office |

### Once the Principal Office has completed final approval the following actions occur

- 1. Field Trip Request document saved in the repository
- 2. Field Trip Itinerary document generated and saved in the repository
- 3. Field Trip Student list document is generated and saved into the repository
- 4. Checks to see if any students have been added to the trip and emails the guardian
- 5. Send the Trip Leader an email with a link to compete the field trip form after trip has finished.

### Once final approval has been given, the field trip form cannot be updated.

Final approval does not need to be given prior to a trip.

| 2. That the Fie<br>undersigned<br>emergency<br>changes to<br>3. That the trip<br>are not bein | Id Trip Leader does not make ar<br>d. This conditions does not inclu<br>situation where the well-being of<br>the itinerary are to be reported to<br>o may be cancelled, at any time,<br>u met | changes to the Itinerary without th<br>e responses to situations the Field<br>students, parents and staff well-bei<br>the principal as soon as is particula<br>in my judgement any of the conditi | e prior consent of<br>Trip Leader consic<br>ng may be in jeopa<br>arly possible<br>ions, listed in point |
|-----------------------------------------------------------------------------------------------|----------------------------------------------------------------------------------------------------|----------------------------------------------------------------------------------------------------|----------------------------------------------------------------------------------------------------|
| Field Trip De                                                                                 | cision                                                                                                    |                                                                                                    |                                                                                                    |
| Select Field Trip                                                                             | Approve Trip                                                                                                    | <b>T</b>                                                                                                    |                                                                                                    |
| Previous                                                                                      | Approve Trip<br>Postpone Trip<br>CANCEL Trip                                                                                                    |                                                                                                    |                                                                                                    |
| Comments                                                                                      |                                                                                                    |                                                                                                    |                                                                                                    |
|                                                                                               |                                                                                                    | Enter any com<br>regarding decis                                                                                                    | iments<br>ion here                                                                                       |
|                                                                                               |                                                                                                    | Submit                                                                                                    |                                                                                                    |

# Field Trip Decision

While the trip is waiting for the departure date, the Principal Office can Cancel or Postpone the field trip by updating the Field Trip Decision and selecting Submit.

# **Postponed Trips**

**To postpone a field trip**, select the Field Trip Decision "Postpone Trip" from the dropdown list. Enter comments or reason for the trip postponement in the Comments section, then click the Submit button.

The Trip Leader (Teacher) receives an email regarding a trip postponement including any comments made by the principal office and the request to prepare the appropriate communication to parents.

The Field Trip Request is assigned back to the Principal Office as "Postponed Trip Waiting for Final Approval". This task will wait indefinitely until a decision is made to Proceed with the trip or CANCEL the TRIP. Proceed: will proceed with the trip.

| Tue 11/7/2017 10:21 AM<br>CESD-Forms-noreply@cesd73.ca<br>Field Trip Swimming Lessons has been Postponed                                                                                                    | Postponed Trip Waiting for Final Approval<br>Science Center - Field Trip Request 8616: Laserfiche Consultant<br>Assigned to: Laserfiche Consultant Date assigned: 10:34 /<br>1. That the expenence will provide educational benefit to the students in alignment<br>to the curriculum and more an of studies<br>3. That the trip may be cancelled, at any time, if in my judgement any of the conditions,<br>are not being met | AM<br>hent with<br>listed in p |
|----------------------------------------------------------------------------------------------------|----------------------------------------------------------------------------------------------------|--------------------------------|
| Tammy Teacher<br>The field trip Swimming Lessons has been Postponed by Principal's Office with the following comment<br>Bad Weather<br>Please prepare appropriate communications to Parents/Guardians.<br>Field Trip Details<br>11/2/2017<br>Red Cross Training Center<br>Automated Email from Online Field Trip's Forms<br>Chinook's Edge School Division 73 | Field Trip Decision         Select Field Trip       Postpone Trip         Decision*       Bad Weather         Reason*       Bad Weather         Comments       Enter any comments regarding decision here         Comments       Proceed         CANCEL TRIP                                                                                                    | )                              |

# **Cancelled Trips**

For Cancelled trips, the field trip request form is saved to the repository under completed trips with the trip status set to Cancelled.

The Trip Leader (Teacher) will receive an email regarding the cancelled trip including any comments made by the principal office and a request to prepare the appropriate communication to parents.

| C<br>To O testdevel         | Tue 11/7/2017 10:25 AM<br>CESD-Forms-noreply@cesd73.ca<br>Field Trip Swimming Lessons has been Cancelled<br>opment | ^ |  |  |  |
|-----------------------------|----------------------------------------------------------------------------------------------------|---|--|--|--|
| Tammy Teac                  | ther                                                                                                    |   |  |  |  |
| The field trip              | Swimming Lessons has been Cancelled by Principal's Office with the following comment                               |   |  |  |  |
| Please prepa                | Please prepare appropriate communications to Parents/Guardians.                                                    |   |  |  |  |
| Field Trip De<br>11/2/2017  | tails                                                                                                    |   |  |  |  |
| Red Cross Tr                | aining Center                                                                                                    |   |  |  |  |
| Automated I<br>Chinook's Ea | Email from Online Field Trip's Forms<br>Ige School Division 73                                                     |   |  |  |  |

# Trip Complete

The teacher receives an email reminder with the **link to complete the field trip completion form** and upload any documents for Medical Logs and or Incident(s) that occurred during the field trip. **It is important for teachers to complete this task.** 

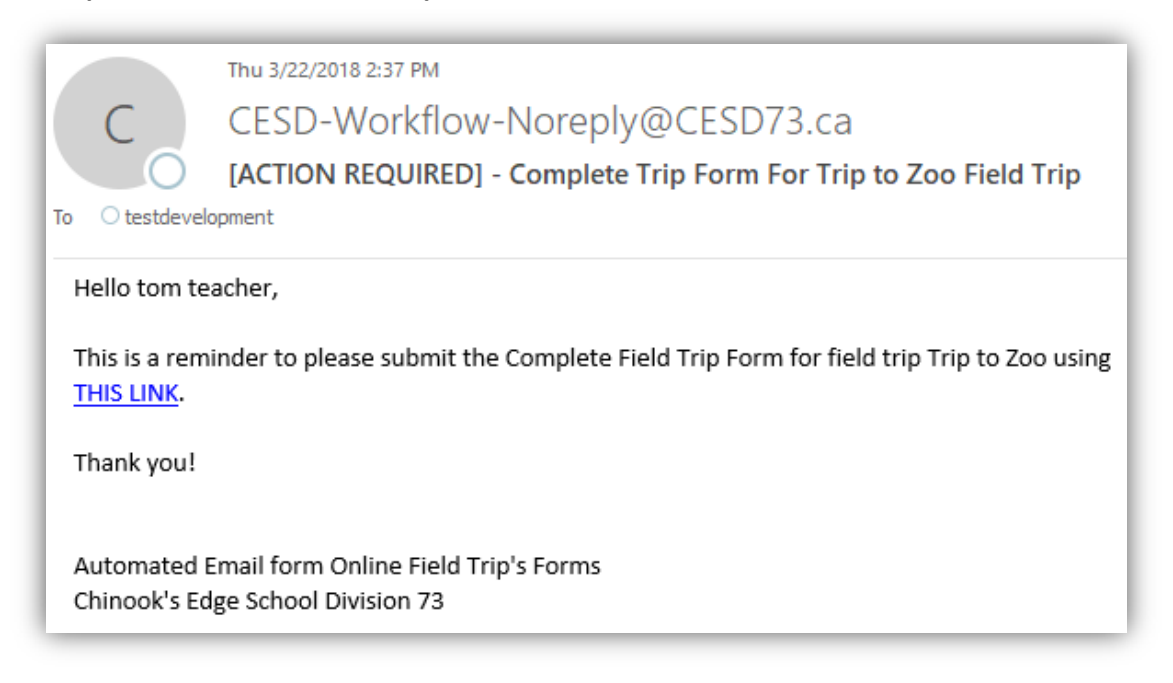

# Shared Principal Office Mailbox

Each school Principal and Administrator will be a delegate of a Shared Principal Office Mailbox. To access the shared mailbox from their current CESD mailbox follow these steps.

### How to Access Shared Principal Office Mailbox as a Delegate

- 1. Log into your Google Mail account
- 2. Click your account photo or circle with your initial in the upper-right corner of page
- 3. From the drop-down menu, select the desired delegated account. A new window or tab will open displaying the delegated account.

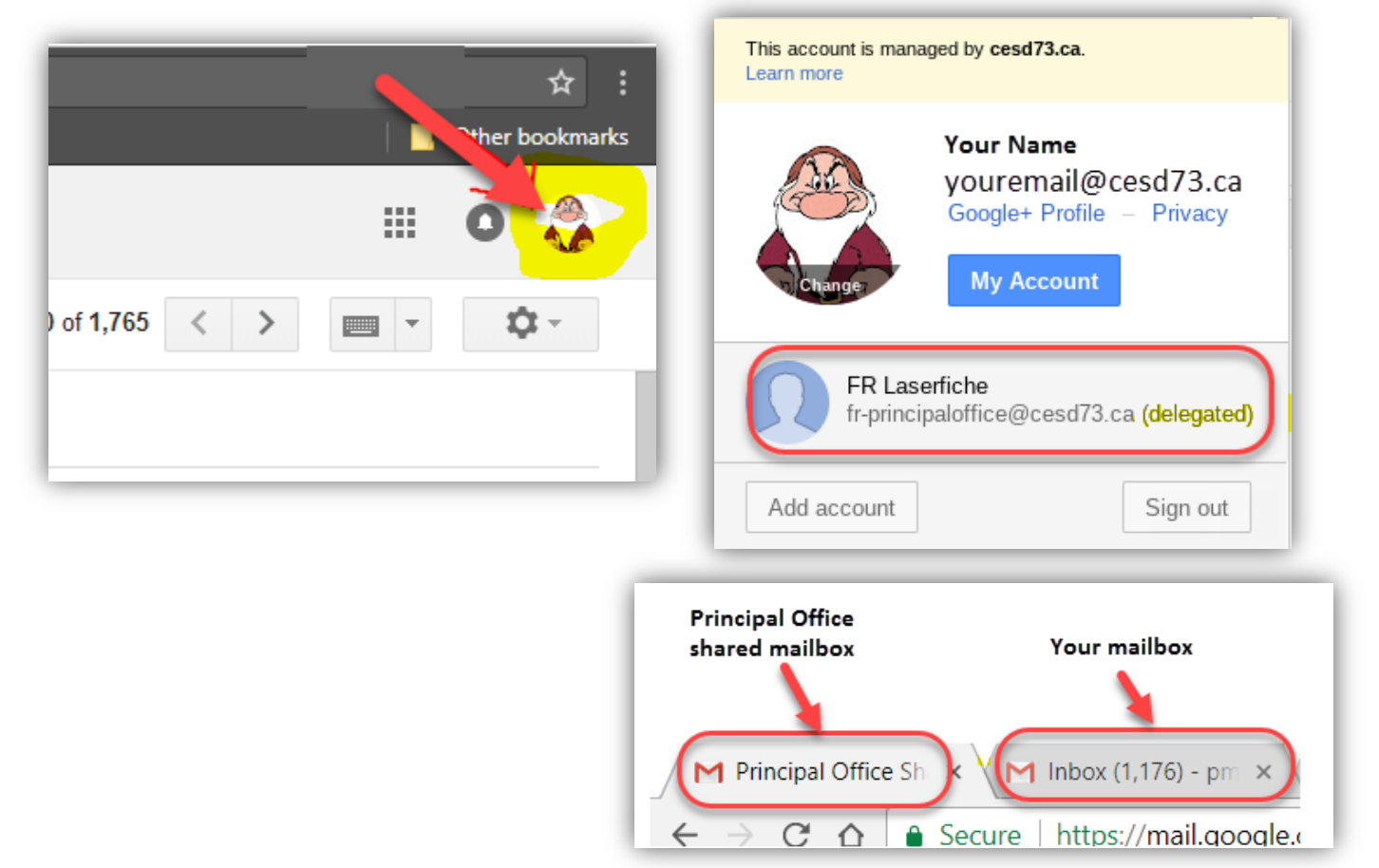

# Special Groups – School Teams; Extracurricular Activities

Special groups can be created within PowerSchool under the Course Field Trip Forms.

The following information is required when creating a special group

- 1. Section Expression, when the group meets
- 2. Section Number, an alpha-numeric short description for the group
- 3. Students are added to this custom group within PowerSchool.

Note: PowerSchool data is updated in the Field Trip forms once a day after 10:00 p. m. Custom Groups created in PowerSchool will not be displayed in the Field Trip Forms dropdown list until the following day.

# School View of Trip Documents

### Access Field Trip Documents

- <u>https://records.cesd73.ca/laserfiche</u>
- Log into the Repository with the Principal Office Field Trip account
- The Repository contains all the saved documentation from the Teacher, Principal and Parents/Guardians for field trips as they are completed.

### Secure School Document Repository

Each school within the school division has access to an individual secure document repository. To access the field trip documents

Search repository

Name

• Log into the Laserfiche Repository

1 entry

Laserfiche<sup>®</sup>

CESD > Schools

CESD

> 🛅 CESD Records

> 🗋 Schools

• Click Schools then select your school folder.

|    | Sign in to CESD                        |
|----|----------------------------------------|
| on | User name                              |
|    | CESD\Principal Office Login            |
|    | Password                               |
|    | •••••••••••••••••••••••••••••••••••••• |
|    | Options                                |
|    | Windows authentication                 |
| Q  | Stay signed in                         |
|    |                                        |

The School Field Trips folder contains three subfolders

- 1. **Pending** trips with initial approval pending completion of setup
- 2. Approved trips approved and the setup has been complete, waiting for trip completion
- 3. **Completed** trips completed
  - a. No Incidents with no Health and Safety incidents during trip

TESTING - Alberta High School

b. With Incidents – with Health and Safety incidents during trip

| Laserfiche             | ▼ Search repository                  | Q                                                  |                                                                                               |
|------------------------|--------------------------------------|----------------------------------------------------|-----------------------------------------------------------------------------------------------|
| CESD > Schools > _TEST | ING - Alberta High School 🔹 Field Tr | ips > 2017 2018 3 entr                             |                                                                                               |
|                        | Name  I Pending  2 Approved          | C 2017 2018<br>Metadata F                          |                                                                                               |
| > 🗅 Schools            | 3 Completed                          | Template STING - Alberta<br>Tags                   | Search repository     Q     Adva High School > Field Trips > 2017 2018 > 3 Completed     Name |
|                        |                                      |                                                    | No Incidents      With Incidents                                                              |
|                        |                                      | <ul> <li>Field Trips</li> <li>2017 2018</li> </ul> |                                                                                               |
|                        |                                      |                                                    | 10                                                                                            |

🛅 Schools 🕁

Fields

No templat

Pr

Metadata

Template

Tags

| Laserfiche                   | ✓ Search repository O                                      | Advance     |
|------------------------------|------------------------------------------------------------|-------------|
| _TESTING - Alberta High Scho | ol 🗸 > Field Trips > 2017 2018 > 2 Approved 2 e            | entries     |
| CESD     CESD Records        | Name 2017-11-02 Swimming Lessons 2017-11-08 Science Center | C 2<br>Meta |
| > 🖻 Schools                  |                                                            | Temi        |

Each Field Trip folder contains the following documents and folders

- 1. Field Trip Request form
- 2. As trips progress through the approval process
  - a. Complete Student Medical Package
  - b. Field trip Student list
  - c. Field Trip Itinerary
- 3. Folders for each student.

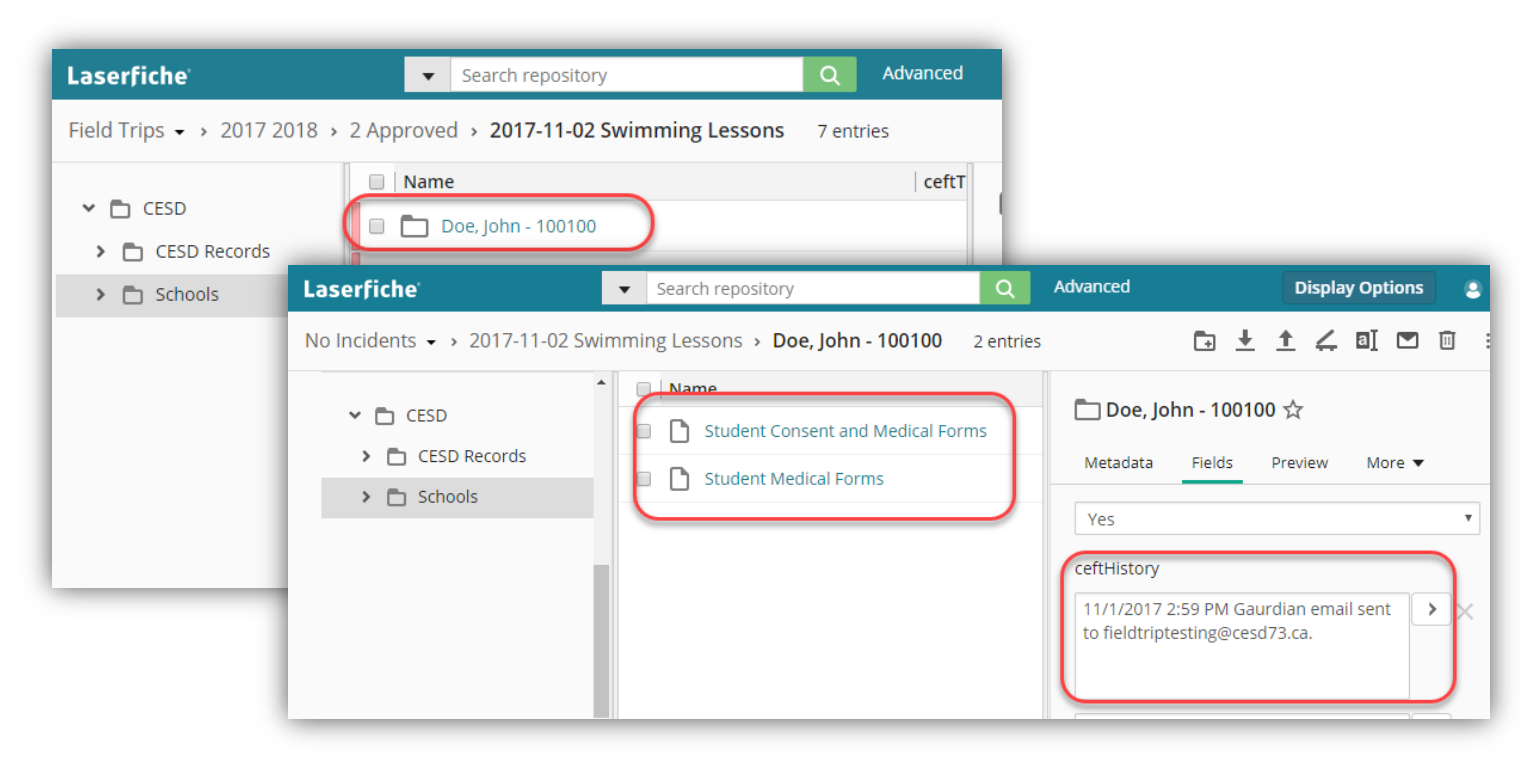

Within each student folder, the completed parent/guardian consent and medical form is saved. A copy of the medical form only is saved separately to be included within the Field Trip Medical Package generated by Teachers from the Field Trip Status form. The Student folder has the Metadata tracking history of when the consent email was sent to parent/guardian.

# Field Trip Naming Conversion

| Trip Type | Naming Convention                                                                                                    |                                                                                                    |
|-----------|----------------------------------------------------------------------------------------------------|----------------------------------------------------------------------------------------------------|
|           | Field Trip Names have a maximum length of 50 characters<br>Field Trip Names can contain the following: Alpha-numeric and<br>Spaces. Spaces count as part of the 50 characters. | Please refer to the What's New<br>Release V2 brochure as the Field<br>Trip Naming has been simplified.<br>Trip names are now entered such as |
|           | <b>DO NOT USE</b> slashes (/ \) or Periods(.), Commas (,),<br>Hyphens (-) or Underscores (_) in the field trip name                                                            | "Ski Trip", "Swimming Lessons".<br>There is no need to enter all info.                                                                       |

# Manual Consent & Medical Form Process

There may be occasions when a parent/guardian may need to submit a paper copy of the consent and medical form

- 1. Print the parent consent form for the specific field trip from the Shared Principal office mailbox
- 2. Once the parent has completed and signed the document, scan the document
- 3. Log into the CESD repository using the Principal Office account
- 4. Navigate to the field trip folder and find the student's folder
- 5. Open the student's folder and drag and drop the signed scanned consented form into the folder
- 6. Within the Import document dialog box
  - a. Click the Fields tab and select "Manual Field Trip Consent Form" from the template dropdown
  - b. Click the Import button
- 7. (Manual) Student Medial and Consent form is saved within the student folder.

| Femplate                                                                                                    |                                                                                                    |                                                          |                                                      |
|----------------------------------------------------------------------------------------------------|----------------------------------------------------------------------------------------------------|----------------------------------------------------------|------------------------------------------------------|
| Manual Field Trip Concent Form                                                                                                    |                                                                                                    |                                                          |                                                      |
| manual rick rup consent rorm                                                                                                    | •                                                                                                    |                                                          |                                                      |
| Employee information Sheet Form<br>Employee Information Sheet Form<br>Encountents<br>Example - Consent Form Template<br>Expense Calima<br>Field Trip<br>Field Trip<br>Field Trip<br>Finance Template<br>Forms |                                                                                                    |                                                          |                                                      |
| General Template                                                                                                    | _TESTING - Alberta High School - > Field                                                                                                    | I Trips → 2017 2018 → 2 Approved → 2017-11-08 Science Ce | nter > Tables, Bobby - 100110                        |
| ID Security Card Request Template                                                                                                    | ✓ ➡ Schools                                                                                                    | Ø Name                                                   | (Manual) Student Medical and Consent Form            |
| Issues & Concerns                                                                                                    | > 🛅 _School0                                                                                                    | 🛞 험 (Manual) Student Medical and Consent Forms           |                                                      |
|                                                                                                    | Schoolt                                                                                                    |                                                          | Metadata Fields Preview Processes Recor              |
| Journal Entry Template                                                                                                    |                                                                                                    |                                                          |                                                      |
| Journal Entry Template<br>LAPP Monthly Remittance<br>Learning Services Contracts                                                                                                    | TESTING - Alberta High School                                                                                                    |                                                          | Template                                             |
| Journal Entry Template<br>LAPP Monthly Remittance<br>Legal                                                                                                    | TESTING - Alberta High School                                                                                                    |                                                          | Manual Field Trip Consent Form                       |
| Journal Entry Template<br>LAPP Monthly Remittance<br>Learning Services Contracts<br>Legal<br>Local Authorities Pension Plan (LAPP)<br>Manual Field Tato Consent Form                                          | Construction     Construction     C |                                                          | Template Manual Field Trip Consent Form Structert ID |

# Resending Consent & Medical Form Process

There may be occasions when a parent/guardian cannot find the original email containing the unique link to the consent and medical forms.

To Resend the trip consent and Medical form, email the Principal office, if a copy of this email is not in the Shared Principal Office mailbox

- 1. Navigate to the student folder for the specified field trip
- 2. Click on the student folder to view the associated Metadata fields
- 3. Select **Resend** from the dropdown list for *ceftEmailSent*
- 4. Click on Save to update metadata for student's folder.

| Name                                            | Creation date      | E Smith Jana 100101 🛧                                             |               |
|-------------------------------------------------|--------------------|-------------------------------------------------------------------|---------------|
| 🛛 🗖 Doe, John - 100100                          | 2018-01-02 9:37 AM |                                                                   |               |
| 🛯 🛅 Ninja, Jill - 100201                        | 2018-01-02 9:37 AM | Metadata Fields Preview Processes Records                         |               |
| 🛛 🛅 Samurai, Jack - 100200                      | 2018-01-02 9:37 AM | ceftStudentID                                                     | 123431        |
| 🛛 🛅 Smith, Jane - 100101                        | 2018-01-02 9:37 AM | 100101                                                            |               |
| Cross-Country Skiing KCountry                   | 2018-01-02 9:37 AM | ceftStudentABID                                                   | ceftEmailSent |
| Cross-Country Skiing KCountry - Medical Package | 2018-01-02 9:44 AM | 123451                                                            | Resend        |
| Cross-Country Skiing KCountry - Student List    | 2018-01-02 9:44 AM | ceftEmailSent                                                     | No            |
| Cross-Country Skiing KCountry - Trip Itinerary  | 2018-01-02 9:38 AM | Yes                                                               | Yes<br>Docord |
|                                                 |                    | ceftHistory                                                       | Resella       |
|                                                 |                    | 1/2/2018 9:38 AM Guardian email sent to fieldtriptesting@cesd73.c | ~~            |
|                                                 |                    |                                                                   |               |

- b.
- The *ceftHistory* is updated with the date, time and address the email was sent to.

| Metadata                     | Fields                 | Preview                | Processes    | Record |
|------------------------------|------------------------|------------------------|--------------|--------|
| ceftStudent                  | ABID                   |                        |              |        |
| 123451                       |                        |                        |              |        |
| ceftEmailSer                 | nt                     |                        |              |        |
| Yes                          |                        |                        |              |        |
| ceftHistory                  |                        |                        |              |        |
| 1/2/2018 9:<br>fieldtriptest | 38 AM Gua<br>ting@cesd | ardian email<br>73.ca. | sent to      |        |
| 1/3/2018 12                  | 2:44 PM Gi             | uardian Emai           | il resent to | ╞      |
| fieldtriptes                 | ing@cesd               | 73.ca.                 |              |        |

# Updating Student Wait List Status

- 1. Navigate to the student folder for the specified field trip
- 2. Click on the student folder to view the associated Metadata fields
- 3. Select the dropdown list for On Waiting List and change the status from YES to NO
- 4. Click on the Save Button to save the changes
- 5. The Teacher status report will display YES for this student's status and their medial forms will be included in the Trip Package generated by the teacher on the Field Trip Status page.

| ✓ Search repository Q Adv                                     | anced                                    |
|---------------------------------------------------------------|------------------------------------------|
| > _TESTING - Alberta High School > 2 Approved > 2018-01-03 Cr | oss-Country Skiing KCountry 8 entries (1 |
| Name                                                          | Smith Jane - 100101 🛠                    |
| 🔲 🛅 Doe, John - 100100                                        |                                          |
| 🗐 🛅 Ninja, Jill - 100201                                      | Metadata Fields Preview Process          |
| 🔲 🛅 Samurai, Jack - 100200                                    |                                          |
| 🗷 🛅 Smith, Jane - 100101                                      | ceftStudentPaid                          |
| Cross-Country Skiing KCountry                                 |                                          |
| Cross-Country Skiing KCountry - Medical Package               | On Waiting List?                         |
| Cross-Country Skiing KCountry - Student List                  | Yes<br>Yes                               |
| Cross-Country Skiing KCountry - Trip Itinerary                | No                                       |
|                                                               | Save Cancel                              |

| Name                         | Fees Paid | and the second second se | Forms Received |
|------------------------------|-----------|----------------------------------------------------------------------------------------------------|----------------|
| Doe, John                    |           | Will Update to Yes                                                                                                    | Yes            |
| Ninja, Jill                  |           |                                                                                                    |                |
| Samurai, J <mark>a</mark> ck |           |                                                                                                    | Yes            |
| Smith, Jane                  |           |                                                                                                    | W/L            |